# Procedimentos para emissão das etiquetas GHS no Visual Lazzumix.

Cliente possui 1 das Impressoras Homologadas (Dymo LaberWriter 450 ou Godex EZ-1105)

Passo 01 – Configurar a Impressora no Windows

A Impressora deve ser definida como padrão no Windows.

Clicar no botão Iniciar ou Windows no canto inferior esquerdo.

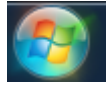

#### Selecionar a opção Dispositivos e Impressoras

| Lotus Notes 8.5                |    |                                               |
|--------------------------------|----|-----------------------------------------------|
| EditPlus                       | ×. | Nico A Azevedo                                |
| SQL Plus                       |    | Documentos                                    |
| SisCorp                        |    | Imagens                                       |
| Getati                         |    | Músicas                                       |
| Ferramenta de Captura          |    | Computador                                    |
| Notas Autoadesivas             |    | Painel de Controle                            |
| SistCorp - VPN                 |    | Dispositivos e Impressoras                    |
| SQL Plus - QA                  |    | Programas Padr <mark>, Exibir e gerenc</mark> |
| Visual Lazzumix                |    | Ajuda e suporte                               |
| Todos os Programas             |    |                                               |
| Pesquisar programas e arquivos | 2  | Desligar D                                    |

Clicar com botão direito do mouse na Impressora **Dymo LabelWrite450** ou **Godex EZ-1105** 

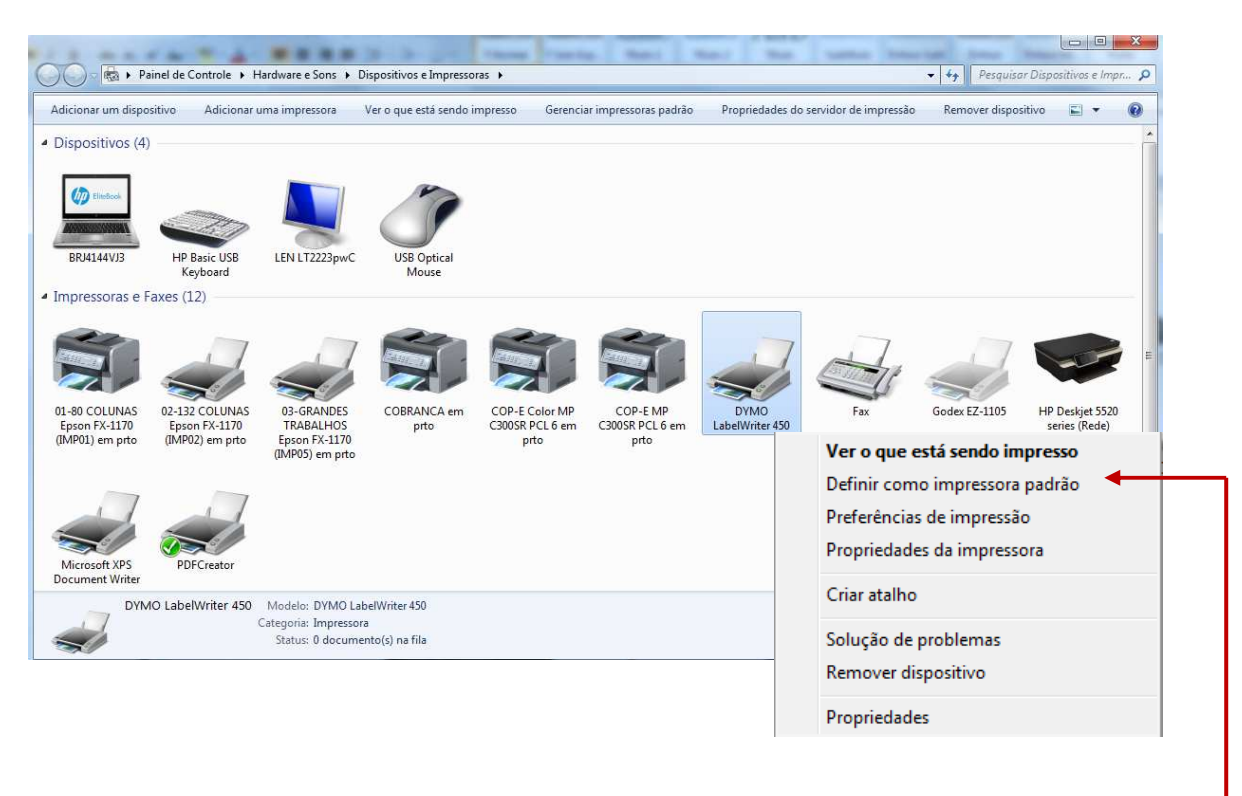

Selecionar a opção **Definir como Impressora Padrão** 

## Passo 02 – Configurar a Impressora no Visual Lazzumix

Clicar na opção Utilitários e selecionar a opção Parametros do Sistema

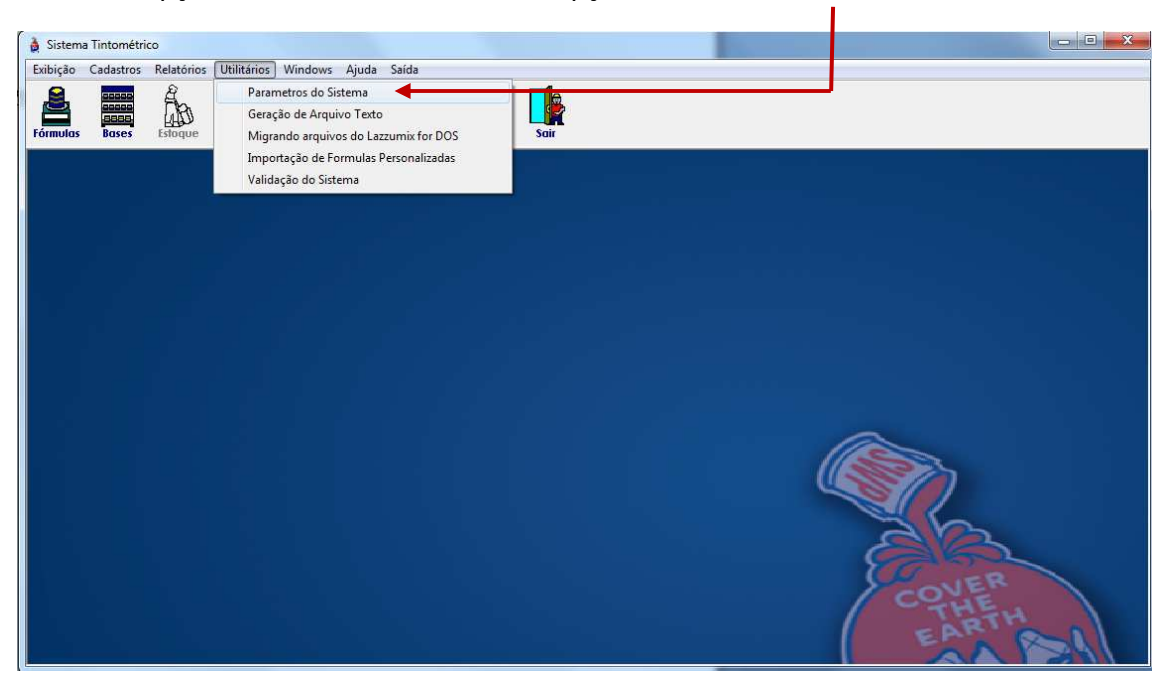

Alterar o campo Etiqueta para a opção Dymo Label Writer 450 ou Godex EZ-1105

| 4 4 🕨 🕅 🤇 🏽                                                                                                    |                                                                                       |                                                                                                    |                                                                                                    |                                                                                                    |                                       |                                                              |                   |
|----------------------------------------------------------------------------------------------------|---------------------------------------------------------------------------------------|----------------------------------------------------------------------------------------------------|----------------------------------------------------------------------------------------------------|----------------------------------------------------------------------------------------------------|---------------------------------------|--------------------------------------------------------------|-------------------|
| Cliente                                                                                                    | 🕷 🗖 🗙 🧏                                                                               | <b>B</b>                                                                                                |                                                                                                    | ome Fantasia                                                                                                    |                                       |                                                              |                   |
| 04666 - 0 SHERWIN WILLI                                                                                                    | AMS DO BRASIL IN                                                                      | ND COM LTDA                                                                                             | []                                                                                                   |                                                                                                    |                                       |                                                              |                   |
| Rua<br>ESTRADA DO MONTANHAO<br>Cidade                                                                                                    |                                                                                       | Comple                                                                                                  | emento —                                                                                             | - <b>B</b><br>M                                                                                                    | airro<br>10ntan                       | NHAO                                                         |                   |
| SAO BERNARDO DO CAMPO                                                                                                    |                                                                                       |                                                                                                    | SP 0979                                                                                              | 91-250                                                                                                    |                                       |                                                              |                   |
| Vendedor<br>057 INTERCOMPANY BRA                                                                                                    | SIL                                                                                   |                                                                                                    | I                                                                                                    | MANUTENC/                                                                                                    | 40                                    |                                                              | Ativo No. –       |
| Felefone Fax                                                                                                    |                                                                                       | Utiliza                                                                                                 |                                                                                                    |                                                                                                    |                                       | DownLoa                                                      | d                 |
| (11) 92168-4245                                                                                                    |                                                                                       | Pesagem Act                                                                                             | umulada:                                                                                             | _                                                                                                    |                                       | Usuário:                                                     |                   |
| Mail                                                                                                    |                                                                                       | Pintor / Color                                                                                          | :stoque  <br>ista / Produtiv                                                                         | Cliente<br>vos                                                                                                    |                                       | Senha:                                                       |                   |
| lensagem                                                                                                    |                                                                                       | Etiqueta                                                                                                |                                                                                                    |                                                                                                    |                                       |                                                              |                   |
| ANTES DE APLICAR O PROD                                                                                                    | UTO, LIMPAR                                                                           | Dym                                                                                                    | o LabelWriter                                                                                        | 450                                                                                                    |                                       |                                                              |                   |
| Componentes<br>(-) Desconto: Entre                                                                                                    | (+) Frete:                                                                            | : 0,00 % 89 ×                                                                                           | 23.4 - 1 Colu<br>23.4 - 1 Colu<br>28 - 1 Coluna                                                      | na<br>ina-Sem Quebra<br>a                                                                                                    | a                                     |                                                              |                   |
| 🔲 Calcula IPI                                                                                                    | (+) Icms Retido:                                                                      | 0,00 % <mark>Dym</mark>                                                                                 | 28 - 1 Coluna<br>lo LabelWriter                                                                      | a - Sem Quebra<br>• 450                                                                                                    |                                       |                                                              |                   |
| (+) Adicional: 0,00 %                                                                                                    | (+) Perda                                                                             | : 0,00 %                                                                                                | ex EZ-1105<br>(+) A                                                                                  | Adicional: U,U                                                                                                    | JU %                                  | (+) Perc                                                     | la:   0,00%       |
| argem de Lucro do Comp                                                                                                    | onente                                                                                |                                                                                                    |                                                                                                    |                                                                                                    |                                       |                                                              |                   |
| ,                                                                                                    |                                                                                       |                                                                                                    |                                                                                                    |                                                                                                    |                                       |                                                              |                   |
|                                                                                                    |                                                                                       |                                                                                                    |                                                                                                    |                                                                                                    |                                       |                                                              |                   |
| Parametros do Sistema                                                                                                    |                                                                                       |                                                                                                    | J                                                                                                    |                                                                                                    |                                       |                                                              |                   |
| Parametros do Sistema                                                                                                    |                                                                                       |                                                                                                    | J                                                                                                    |                                                                                                    |                                       | _                                                            |                   |
| Parametros do Sistema                                                                                                    | × ×                                                                                   |                                                                                                    |                                                                                                    | lome Fantasia                                                                                                    |                                       |                                                              |                   |
| Parametros do Sistema                                                                                                    | IAMS DO BRASIL I                                                                      | ND COM LTDA                                                                                             |                                                                                                    | lome Fantasia                                                                                                    |                                       |                                                              |                   |
| Parametros do Sistema<br>Cliente<br>04666 - 0 SHERWIN WILLI<br>Rua<br>ESTRADA DO MONTANHAO                                                                                                    | IAMS DO BRASIL IN                                                                     | ND COM LTDA                                                                                             | N<br>emento                                                                                          | lome Fantasia<br>B                                                                                                    | airro -                               |                                                              |                   |
| Parametros do Sistema                                                                                                    | IAMS DO BRASIL I                                                                      | ID COM LTDA                                                                                             | mento                                                                                                | lome Fantasia<br>B                                                                                                    | airro<br>MONTAN                       | NHAO                                                         |                   |
| Parametros do Sistema<br>Cliente<br>04666 - 0 SHERWIN WILLI<br>Rua<br>ESTRADA DO MONTANHAO<br>Cidade<br>SAO BERNARDO DO CAMPO<br>/endedor                                                                                                    | IAMS DO BRASIL IN                                                                     | ND COM LTDA                                                                                             | emento<br>JF CEP<br>SP 0975                                                                          | lome Fantasia<br>B<br>M<br>91-250<br>■ Tipo Cliente                                                                                                | airro<br>10NTAN                       | NHAO                                                         | Ativo No          |
| Parametros do Sistema<br>Cliente<br>04666 - 0 SHERWIN WILLI<br>Rua<br>ESTRADA DO MONTANHAO<br>Cidade<br>SAO BERNARDO DO CAMPO<br>/endedor<br>057 INTERCOMPANY BRA                                                                                                    | IAMS DO BRASIL IN                                                                     | ID COM LTDA                                                                                             | emento<br>JF CEP<br>SP 0975                                                                          | Iome Fantasia<br>B<br>B1-250<br>Tipo Cliente<br>MANUTENC                                                                                           | airro<br>10NTAN                       | NHAO                                                         | Ativo No.         |
| Parametros do Sistema<br>Cliente<br>04666 - 0 SHERWIN WILLI<br>Rua<br>ESTRADA DO MONTANHAO<br>Cidade<br>SAO BERNARDO DO CAMPO<br>/endedor<br>057 INTERCOMPANY BRA<br>felefone Fax<br>(11) 92168-4245                                                                                                    | IAMS DO BRASIL IN                                                                     | ND COM LTDA                                                                                             | emento<br>JF CEP<br>SP 0975<br>umulada:                                                              | Iome Fantasia<br>B<br>M<br>B1-250<br>Tipo Cliente<br>MANUTENC                                                                                      | airro<br>40NTAN                       | NHAO<br>DownLoa                                              | Ativo No          |
| Parametros do Sistema<br>Cliente<br>04666 - 0 SHERWIN WILLI<br>Rua<br>ESTRADA DO MONTANHAO<br>Cidade<br>SAO BERNARDO DO CAMPO<br>Vendedor<br>057 INTERCOMPANY BRA<br>Celefone<br>Fax<br>(11) 92168-4245<br>-Mail                                                                                                    | IAMS DO BRASIL IN                                                                     | VD COM LTDA<br>Comple                                                                                   | JF CEP<br>SP 097:<br>umulada:<br>Estoque [                                                           | Iome Fantasia<br>B<br>B1-250<br>Tipo Cliente<br>MANUTENC                                                                                           | airro<br>10NTAN<br>AO                 | NHAO<br>DownLoa<br>Usuário:                                  | Ativo No          |
| Parametros do Sistema<br>Cliente<br>04666 - 0 SHERWIN WILLI<br>Rua<br>ESTRADA DO MONTANHAO<br>Cidade<br>SAO BERNARDO DO CAMPO<br>Vendedor<br>057 INTERCOMPANY BRA<br>Celefone Fax<br>(11) 92168-4245                                                                                                    | IAMS DO BRASIL IN                                                                     |                                                                                                    | emento<br>JF CEP<br>SP 097t<br>umulada:<br>Estoque [<br>rista / Produti                              | Iome Fantasia<br>B<br>M<br>91-250<br>Tipo Cliente<br>MANUTENC<br>Cliente<br>vos                                                                    |                                       | NHAO<br>DownLoa<br>Usuário: [<br>Senha: [                    | Ativo No.         |
| Parametros do Sistema<br>Cliente<br>04666 - 0 SHERWIN WILLI<br>Rua<br>ESTRADA DO MONTANHAO<br>Cidade<br>SAO BERNARDO DO CAMPO<br>/endedor<br>057 INTERCOMPANY BRA<br>[elefone Fax<br>(11) 92168-4245<br>-Mail<br>Antes DE APLICAR O PROC                                                                                   | IAMS DO BRASIL IN                                                                     | ND COM LTDA<br>Comple<br>Comple                                                                         | JF CEP<br>SP 0975<br>umulada:<br>Estoque ſ<br>rista / Produti                                        | Iome Fantasia<br>B1-250<br>Tipo Cliente<br>MANUTENC<br>Cliente<br>vos                                                                              | airro<br>10NTAN<br>AO                 | NHAO<br>DownLoa<br>Usuário: [<br>Senha: [                    | Ativo No.         |
| Parametros do Sistema<br>Cliente<br>04666 - 0 SHERWIN WILLI<br>Rua<br>ESTRADA DO MONTANHAO<br>Cidade<br>SAO BERNARDO DO CAMPO<br>/endedor<br>057 INTERCOMPANY BRA<br>Celefone<br>Fax<br>(11) 92168-4245<br>E-Mail<br>Mensagem<br>ANTES DE APLICAR O PROD<br>Componentes<br>(-) Desconto:<br>Entre                          | IAMS DO BRASIL IN                                                                     | VD COM LTDA<br>Comple<br>Comple<br>Pesagem Ac<br>Controle de E<br>Pintor / Color<br>E tiqueta           | IF CEP<br>SP 0979<br>Umulada:<br>Estoque p<br>ista / Produti<br>Io Labe/Write<br>Embalagen<br>(-) D  | Iome Fantasia                                                                                                    |                                       | NHAO<br>DownLoa<br>Usuário: [<br>Senha: ]<br>(+) Fre         | Ativo No<br>d<br> |
| Parametros do Sistema  Cliente 04666 - 0 SHERWIN WILLI  Rua ESTRADA DO MONTANHAO Cidade SAO BERNARDO DO CAMPO Vendedor 057 INTERCOMPANY BRA Telefone Fax (11) 92168-4245 E-Mail ANTES DE APLICAR O PROD Componentes (-) Desconto: Entre Calcula IPI                                                                        | IAMS DO BRASIL II                                                                     | ND COM LTDA<br>Comple<br>Comple<br>Utiliza<br>Pesagem Ac<br>Controle de E<br>Pintor / Color<br>Etiqueta | JF CEP<br>SP 0975<br>umulada:<br>Estoque p<br>rista / Produti<br>to LabelWrite<br>Embalagen<br>(-) D | Iome Fantasia<br>B<br>M<br>B1-250<br>Tipo Cliente<br>MANUTENC<br>Cliente<br>vos<br>Cliente<br>vos<br>450<br>(450<br>(+) IPI: 0.0                   | airro<br>10NTAN<br>AO                 | NHAO<br>DownLoa<br>Usuário:<br>Senha:<br>(+) Fre             | Ativo No          |
| Parametros do Sistema<br>Cliente<br>04666 - 0 SHERWIN WILLI<br>Rua<br>ESTRADA DO MONTANHAO<br>Cidade<br>SAO BERNARDO DO CAMPO<br>/endedor<br>057 INTERCOMPANY BRA<br>[elefone Fax<br>(11) 92168-4245<br>-Mail<br>ANTES DE APLICAR O PROD<br>Componentes<br>(-) Desconto: Entre<br>(-) Calcula IPI<br>(+) Adicional: 0.00 % | IAMS DO BRASIL IN<br>SIL<br>DUTO, LIMPAR<br>(+) Frete<br>(+) Icms Retido<br>(+) Perda | ND COM LTDA<br>Comple<br>Comple<br>Pesagem Ac<br>Pintor / Color<br>Etiqueta                             | IF CEP<br>SP 0975<br>umulada:<br>Estoque p<br>ista / Produti<br>Embalagen<br>(-) D                   | Iome Fantasia<br>B<br>M<br>B1-250<br>Tipo Cliente<br>MANUTENC<br>Cliente<br>vos<br>Cliente<br>vos<br>450<br>s<br>s<br>esconto: 0,0<br>(+) IPI: 0,0 | airro<br>10NTAN<br>AO<br>00 %<br>00 % | NHAO<br>DownLoa<br>Usuário:<br>Senha:<br>(+) Fre<br>(+) Pero | Ativo No          |

# Clicar na opção Exibição e selecionar a opção Seleção de Fórmulas

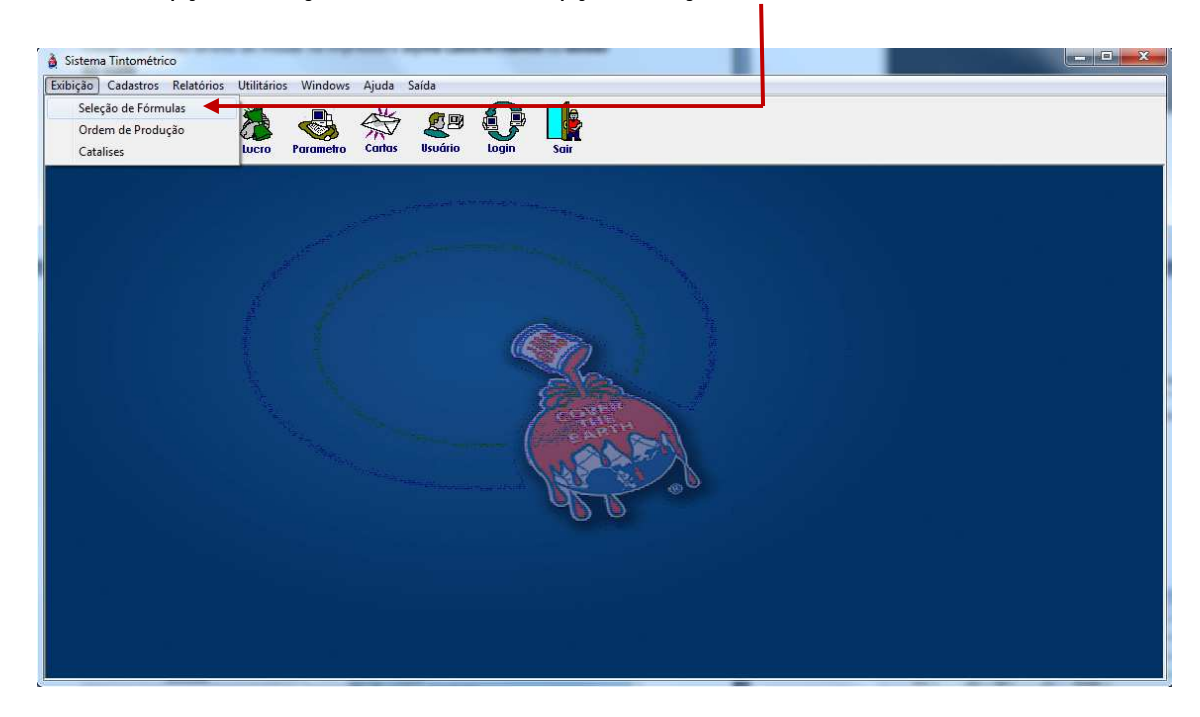

## Selecionar 1 Produto e clicar 2 vezes com o mouse

| Informe<br>Lazzuril: [<br>Universal: ]<br>Montadora: [<br>Ano: [ | até           | Grupo:<br>SubGrupo:<br>Descrição:<br>Modelo: |                         |      | Cores<br>Todos<br>Nacionais<br>Importadas<br>Personalizada |  |
|------------------------------------------------------------------|---------------|----------------------------------------------|-------------------------|------|------------------------------------------------------------|--|
| Código                                                           | Cod.Universal | Grupo                                        | Descrição               | Ano  | Montadora                                                  |  |
| 88073                                                            |               | FLEET COLOR                                  | AMARELO SOL             |      | ESPECIAL                                                   |  |
| 01676                                                            | LI1F-6W6W     | LAZZULAC                                     | AMARELO SOLAR           | 1999 | W                                                          |  |
| 01676                                                            | LI1F-6W6W     | LAZZURIL                                     | AMARELO SOLAR           | 1999 | W                                                          |  |
| 01676                                                            | LI1F-6W6W     | FLEET COLOR                                  | AMARELO SOLAR           | 1999 | W                                                          |  |
| 84220                                                            | EW3           | FLEET COLOR                                  | AMARELO SOLAR           | 2004 | NISSAN                                                     |  |
| 01676                                                            | LI1F-6W6W     | POLIURETANO                                  | AMARELO SOLAR           | 1999 | W                                                          |  |
| 84220                                                            | EW3           | POLIURETANO                                  | AMARELO SOLAR           | 2004 | NISSAN                                                     |  |
| 99835                                                            |               | POLIURETANO                                  | AMARELO SOLAR           | 2014 | SUZUKI                                                     |  |
| 01676                                                            | LI1F-6W6W     | LAZZUDUR PU MS                               | AMARELO SOLAR           | 1999 | W                                                          |  |
| 01676                                                            | LI1F-6W6W     | LAZZUDUR                                     | AMARELO SOLAR LISA      | 1999 | W                                                          |  |
| 01676                                                            | LI1F-6W6W     | ULTRABASE                                    | AMARELO SOLAR LISA      | 1999 | W                                                          |  |
| 84220                                                            | EW3           | AWX                                          | AMARELO SOLAR LISA      | 2004 | NISSAN                                                     |  |
| 88186                                                            | Y155M         | LAZZUDUR                                     | AMARELO SOLAR LISA B    | 1998 | HONDA MOTOS                                                |  |
| 88186                                                            | Y155M         | ULTRABASE                                    | AMARELO SOLAR LISA BASE | 1998 | HONDA MOTOS                                                |  |
| 88186                                                            | Y155M         | LAZZUDUR                                     | AMARELO SOLAR MET       | 1998 | HONDA MOTOS                                                |  |
| 88186                                                            | Y155M         | ULTRABASE                                    | AMARELO SOLAR MET       | 1998 | HONDA MOTOS                                                |  |
| 01275                                                            | LE1E-6U6U     | AWX                                          | AMARELO SOLARIS LISA    | 2007 | W                                                          |  |

| 055.000.01     | 676 AMARELO    | SOLAR         |                                    | LI1F-6V                                | v6w                  | 1999          | 2            | de 08/06/2009   |
|----------------|----------------|---------------|------------------------------------|----------------------------------------|----------------------|---------------|--------------|-----------------|
| Alternativa Mo |                |               | Mod                                | lelo                                   |                      |               | Montado<br>W | ra              |
| CONCENT        | RADO INDIV     | IDUAL         | stoque<br>Legenda                  |                                        |                      |               |              |                 |
| Base           | 1350 ML _ ~    | Fórmulas em   | 176 84                             | 1200 881                               | 0006 84              | 2700 111      | Autor        |                 |
| 20003          | 408,9          | 337 101.      | 07 J INH.                          | 1330 101                               | 2025 (M).            | 2700 MI.      | Ounds        | -               |
| 20005<br>20050 | 510,2<br>677.3 | Qua           | rto                                | Galão                                  |                      | Sp            | ray          | 1               |
| 0000           | 011,0          | Tinta:        | R\$ 55,63                          | Tinta:                                 | R\$ 55,63            | Tinta:        | R\$ 55,63    |                 |
|                |                | Embalagem:    | R\$ 5,52                           | Embalagem:                             | R\$ 8,03             | Embalagem:    | R\$ 0,00     |                 |
|                |                | Valor Final:  | R\$ 61,15                          | Valor Final:                           | R\$ 63,66            | Valor Final:  | R\$ 55,63    |                 |
|                |                | Thinner:      |                                    | 4                                      | ;                    | Total Gramas: | 1607,1       | Ordem de        |
| Inve           | rite Ordem     | Mensagens: Pr | oduto não poss<br>a Aplicação - 45 | ui Margem de Luc<br>10 MI: ou 100,7 Gr | ro<br>. do Endureced | lor 061       |              | Lucro<br>Antigo |
| lase           |                |               |                                    |                                        |                      |               |              | Zoom            |
| Peso           | 0,0            | Recalculo     | Estoque                            | ijuste Adicio                          | nais Etiquet         | a Fórmula     | Plaqueta /   | Viernativa      |
|                |                |               |                                    |                                        | Î                    |               |              |                 |
| so 04 -        | Emitir a E     | tiqueta       |                                    |                                        |                      |               |              |                 |

A Etiqueta será Impressa Automaticamente conforme segue abaixo.

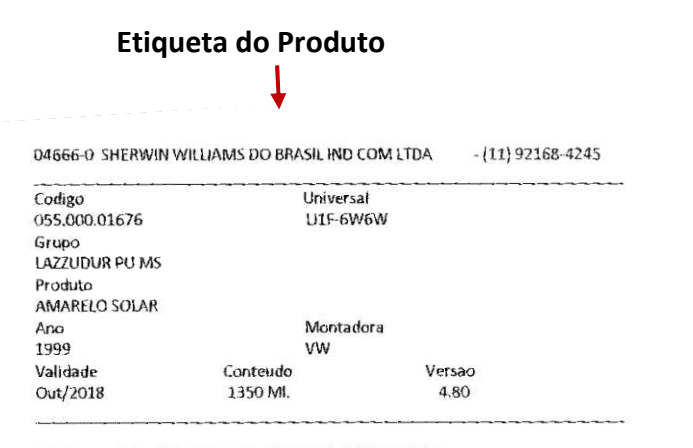

ANTES DE APLICAR O PRODUTO, LIMPAR A SUPERFICIE 78

**Etiqueta GHS** 

LAZZUDUR POLIURETANO AUTOMOTIVO

LAZZDOUR POLITIKE) AND ALTOMOTIVO Indicação Phana gural parcial de veiculos submotins composição: Restus publicetànica, pignanãos com obiais pesados, catélina administrativa estávina parcial de veiculos submotivados in enducendos 051 Obiat com 10 a 20% (vol de Thimse 454 in enducendos 051 Obiat com 10 a 20% (vol de Thimse 454 de 5 a 10 obiantos destantes de 5 a 10 obiantos destantes de 5 a 10 obiantos stávil hos fort com intervedo de 5 a 10 enjuntos Secagem ao ar a 25°C: Ao se 24 h Estuta 30 min a 60 °C Nome dos ingredientes perigoasa: Xieno 1 24 trinostidos con stavado de 5 a 10 enjuntos Secagem ao ar a 25°C: Ao se 24 h Estuta 30 min a 60 °C Nome dos ingredientes perigoasa: Xieno 1 24 trinostidos cionais de chambo perios: l'india a varenze fulnabases Denoras intervisor ordes como

Persona na contrata de traductoria de elangão (na) especificada: comanto de claumito, subitar nonlidado comaito de chuneho especificada: comanto de claumito, subitar nonlidado comaito de chuneho Perigo: Liquido e pelo Boda provocar cancer. Pode prejudicar o testo Suspital se que prejudique a fertificade Pode provicar integrão das visa respitatorias Pode provocar clanos ano vigos por espocição respectida ou prokingeria. Torácio pera os criantemos aqualicos cum letistas profunganto cela o ríduci anles de utilizar o produto. Mantenda etra do acaneo das una conservicias camentos singericos cum letistas profunganto eleita o ríduci anles de utilizar o produto. Mantenda etra do acaneo das una casa de esta esta esta a esta esta da casa e esta de estas, faisca, chanas eleita e subericias quentes si fontes de fonção Nos fume EM CASO DE espocição ou suspetial de exostação Consulte um partico EM CASO DE espocição ou suspetial de exostação Consulte um partico EM CASO DE espocição ou suspetial de exostação Consulte um partico estimate em reputera numa posição que não dificiba a respiração Armazeear em local suco física o bem vembrado Descarte o cumeirão e o espinetra combrato e vaporas registricas runcimento de potenção respirator combrato es regularitanteções barás, regionas, nuclinada e terpinetada atumidas (Das turas de vaporas englicado) cumente das respirados autilidas a fundas exclusivos para uso profesioemanto de potenção respirator autilidas eventidado Natorealizada ementeradas e amentoriado estado relativas de sequences estas atuales a ementos devides o 60000 1401 O CEATOX (Centro de Tuxicotogia) 24 horas A Ficha de la Sequencia de Segurente de Produtos Combrate e adue se pode de porta-paciçoso pode ser obdina por nuela de Tele EPONE e/ou Website Disega suações pode ser obdina por nuela do combra

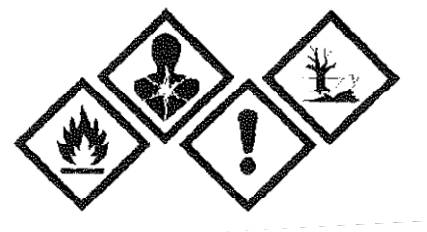

## Passo 01 - Fazer a procura de qualquer cor no Sistema

### Clicar na opção Exibição e selecionar a opção Seleção de Fórmulas

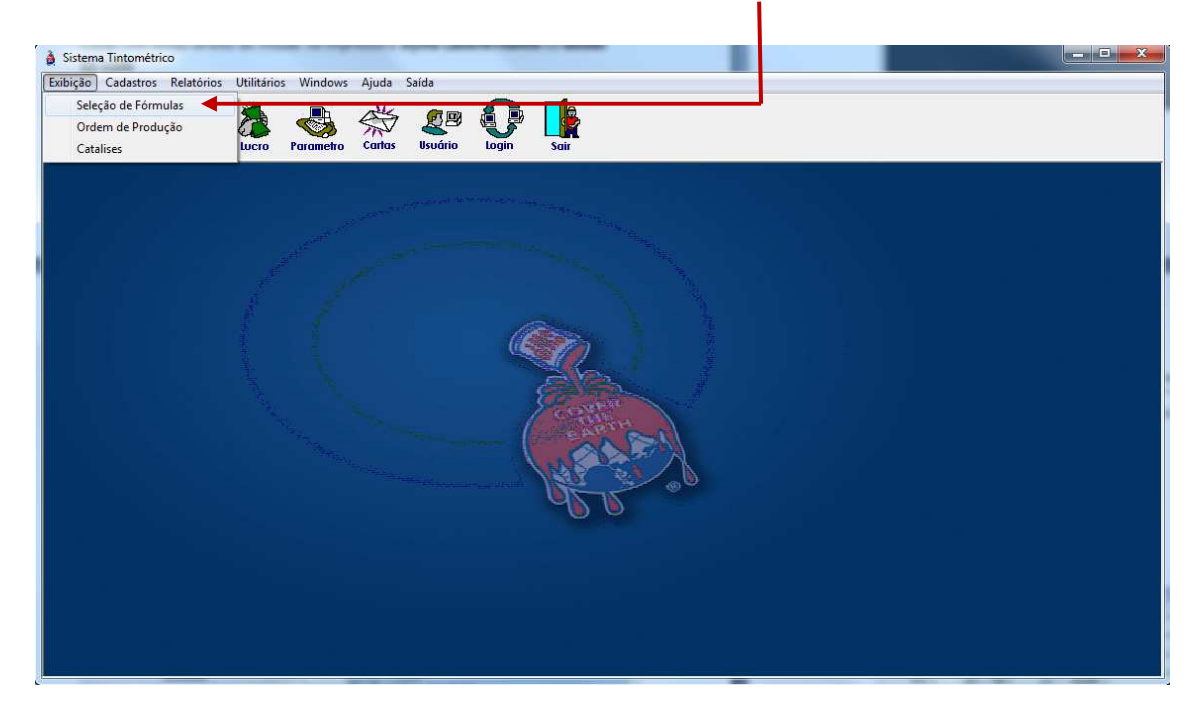

#### Selecionar 1 Produto e clicar 2 vezes com o mouse

| Lazzuril:<br>Lazzuril:<br>Universal:<br>Montadora:<br>Ano: | .▼ até        |            | Grupo:<br>SubGrupo:<br>Descrição:<br>Modelo: |                         |                       | <ul> <li>Cores</li> <li>Cores</li> <li>Cores</li> <li>Nacionais</li> <li>Cores</li> <li>Cores</li></ul> | PROCURAR |
|------------------------------------------------------------|---------------|------------|----------------------------------------------|-------------------------|-----------------------|----------------------------------------------------------------------------------------------------|----------|
| Código                                                     | Cod.Universal | Grupo      |                                              | Descrição               | Ano                   | Montadora                                                                                                    |          |
| 88073                                                      |               | FLEET COLO | R                                            | AMARELO SOL             | and the second second | ESPECIAL                                                                                                    |          |
| 01676                                                      | LI1F-6W6W     | LAZZULAC   |                                              | AMARELO SOLAR           | 1999                  | Ŵ                                                                                                    |          |
| 01676                                                      | LI1F-6W6W     | LAZZURIL   |                                              | AMARELO SOLAR           | 1999                  | W                                                                                                    |          |
| 01676                                                      | LI1F-6W6W     | FLEET COLO | R                                            | AMARELO SOLAR           | 1999                  | W                                                                                                    |          |
| 84220                                                      | EW3           | FLEET COLO | R                                            | AMARELO SOLAR           | 2004                  | NISSAN                                                                                                    |          |
| 01676                                                      | LI1F-6W6W     | POLIURETAI | 10                                           | AMARELO SOLAR           | 1999                  | W                                                                                                    |          |
| 84220                                                      | EW3           | POLIURETAI | 10                                           | AMARELO SOLAR           | 2004                  | NISSAN                                                                                                    | -        |
| 99835                                                      |               | POLIURETAI | 10                                           | AMARELO SOLAR           | 2014                  | SUZUKI                                                                                                    | 1        |
| 01676                                                      | LI1F-6W6W     | LAZZUDUR   | PU MS                                        | AMARELO SOLAR           | 1999                  | W                                                                                                    | -        |
| 01676                                                      | LI1F-6W6W     | LAZZUDUR   |                                              | AMARELO SOLAR LISA      | 1999                  | W                                                                                                    |          |
| 01676                                                      | LI1F-6W6W     | ULTRABASE  |                                              | AMARELO SOLAR LISA      | 1999                  | W                                                                                                    |          |
| 84220                                                      | EW3           | AWX        |                                              | AMARELO SOLAR LISA      | 2004                  | NISSAN                                                                                                    |          |
| 88186                                                      | Y155M         | LAZZUDUR   |                                              | AMARELO SOLAR LISA B    | 1998                  | HONDA MOTOS                                                                                                    |          |
| 88186                                                      | Y155M         | ULTRABASE  |                                              | AMARELO SOLAR LISA BASE | 1998                  | HONDA MOTOS                                                                                                    |          |
| 88186                                                      | Y155M         | LAZZUDUR   |                                              | AMARELO SOLAR MET       | 1998                  | HONDA MOTOS                                                                                                    |          |
| 88186                                                      | Y155M         | ULTRABASE  |                                              | AMARELO SOLAR MET       | 1998                  | HONDA MOTOS                                                                                                    |          |
| 01275                                                      | LE1E-6U6U     | AWX        |                                              | AMARELO SOLARIS LISA    | 2007                  | W                                                                                                    | -        |

| 055,000.01 | 1676 AMARELO | ) SOLAR      |                   | LI1F-6V              | V6W            | 1999          | 2             | de 08/06/2009           |
|------------|--------------|--------------|-------------------|----------------------|----------------|---------------|---------------|-------------------------|
| Alternativ | a            |              | Mod               | lelo                 |                |               | Montado<br>VW | ла                      |
| CONCENT    |              | VIDUAL E     | stoque<br>Legenda |                      |                |               |               |                         |
| Base       | 1350 MI.     | Fórmulas em  |                   |                      |                |               |               |                         |
| PU001      | 10,7         | 337 MI.      | 675 MI.           | 1350 MI.             | 2025 MI.       | 2700 MI.      | Outras        |                         |
| 21003      | 408,9        | 0            | 2222              |                      | - 65%          | C-            | 192213        |                         |
| PU050      | 677,3        | QUE          | irto              | Gal                  | ao             | SP            | ray           |                         |
|            |              | Tinta        | R\$ 55.63         | Tinta                | R\$ 55.63      | Tinta         | R\$ 55.63     | 7                       |
|            |              |              | DAFES             |                      | D# 0.02        | - 1 I         | D + 0.00      |                         |
|            |              | Embalagem:   | H\$ 5,52          | Embalagem:           | H\$ 8,03       | Embalagem:    | H\$ 0,00      |                         |
|            |              | Valor Final: | R\$ 61,15         | Valor Final:         | R\$ 63,66      | Valor Final:  | R\$ 55,63     |                         |
|            |              | Thinner:     |                   |                      | 1              | Fotal Gramas: | 1607,1        | Ordem de                |
| Inve       | erte Ordem   | -<br>        | a Aplicação - 45  | 00 MI: ou 100,7 Gr   | . do Endureced | or U61        |               | Lucro<br>Antigo<br>Tipo |
| lase       |              |              |                   |                      |                |               |               | Zoom                    |
| 'eso       | 0,0          | Recalculo    | Estoque           | <b>ijuste</b> Adicio | nais Etiqueta  | a Fórmula     | Plaqueta      | Alternativa             |
|            |              |              |                   |                      | 1              |               |               |                         |
|            |              |              |                   |                      |                |               |               |                         |
|            | E            |              |                   |                      |                |               |               |                         |
|            | ⊢mitir ⊃ l   | -tiqueta     |                   |                      |                |               |               |                         |

Será mostrado a seguinte tela onde o usuário deverá optar pela quantidade de cópias da etiqueta e selecionar o **Modo de Impressão** 

| Cópias - | Quantidade: 1      | 1 |
|----------|--------------------|---|
| Modo de  | Impressão          | - |
| C V      | Vídeo 💽 Impressora |   |

Após a impressão da etiqueta, irá mostrar abrir a tela do Adobe Acrobat Reader (PDF) com a etiqueta GHS do produto. O Usuário poderá imprimir este arquivo PDF em qualquer impressora compatível com a impressão em PDF.

| Const.     | Adobe Keader                                                                                                    |                                                                                                    |                                                                                                    |                                                                                                    |                                                                                                    |
|------------|----------------------------------------------------------------------------------------------------|----------------------------------------------------------------------------------------------------|----------------------------------------------------------------------------------------------------|----------------------------------------------------------------------------------------------------|----------------------------------------------------------------------------------------------------|
| Arquivo Ec | ditar Visualizar Janel                                                                                                    | a Ajuda                                                                                                    |                                                                                                    |                                                                                                    | ×                                                                                                    |
| 1 / 1      | 243% 💌                                                                                                    | Feri                                                                                                    | amentas                                                                                                    | Preencher e assinar                                                                                                    | Comentário                                                                                                    |
|            | 243%       ■         LAZZUDUF         Indicação: Pint         Composição:         solventes aroma         Catalise e dilui         do endurecedor         Aplicação: Apl         Pressão do ar:         35/40 lbs./pol².         com intervalo do         Secagem ao ar         Nome dos ingr         Acetato de cello         especificada; cr         Perigo: Líquido         Provoca irritaçã         Suspeita-se que         respiratórias. Po         prolongada. Tóx         Leia o rótulo at         crianças. Não it         aberta e superfi         exposição ou st         INALAÇÃO: Re         repouso numa p         seco, fresco e b         as regulamentado         Use luvas de prov         / Óculos de prov         particulados e va         Exclusivo para         ventilado. Não r         148110 | ➡ Ferral Action and a second a seco | amentas<br>TANO AL<br>cial de veícul<br>ânica, pigme<br>especiais.<br>vol.) de Lazzu<br>10 a 20% (ve<br>sadas, com i<br>30/35 lbs./po<br>s.<br>24 h. Estufa: 3<br>posos: Xileno.<br>baixo ponto co<br>bo; sulfato mo<br>lamáveis. Pro<br>provocar câ<br>ertilidade. Poo<br>nos aos órgã<br>nismos aquát<br>o produto. M<br>antenha afasi<br>ontes de ignic<br>sição: Consul<br>a para local<br>o dificulte a re<br>escarte o con<br>onais, naciona<br>ocular: Luvas<br>pamento de p<br>l. Durante a<br>agem do proc | Preencher e assinar<br>JTOMOTIVO<br>los automotivos.<br>entos com metais<br>udur Poliuretano par-<br>ol.) de Thinner 454.<br>intervalo de 5 a 100<br>lo <sup>2</sup> ou Pistolas Conv<br>30 min a 60 °C.<br>1,2,4-trimetilbenzer<br>de ebulição - não<br>olibdato cromato de<br>ovoca irritação ocu<br>incer. Pode prejudic<br>de provocar irritação ocu<br>incer. Pode prejudic<br>de povocar irritação ocu<br>incer. Pode prejudic<br>de povocar irritação ocu<br>incer. Pode prejudic<br>de povocar irritação ocu<br>incer. Pode prejudic<br>de povocar irritação ocu<br>incer. Ad prejudic<br>de calor, faísca<br>ção. Não fume. EM<br>ventilado e a man<br>spiração. Armazena<br>téudo e o recipiente<br>ais e internacionais.<br>recomendadas: Luva<br>porteção respiratória:<br>aplicação manter o<br>tuto. Suporte Médico | Comentărio     pesados,     a 01 parte     minutos.     rencionais     no.     chumbo.     lar grave.     rencionais     o das vias     epetida ou     olongados.     cance das     a, chamas     CASO DE     tenha em     r em local     conforme     is nitrílicas.     filtro para     ambiente     0: 08000     Eicha de |